## Hur gör jag för att välja?

- 1) Logga in på medlemsportalen <u>https://minfibersida.se/</u>
- 2) Om du är osäker på hur man loggar in läs här https://seefen.se/nytt\_minfibersida.html
- 3) Klicka på menyn till vänster som heter Val av tjänst

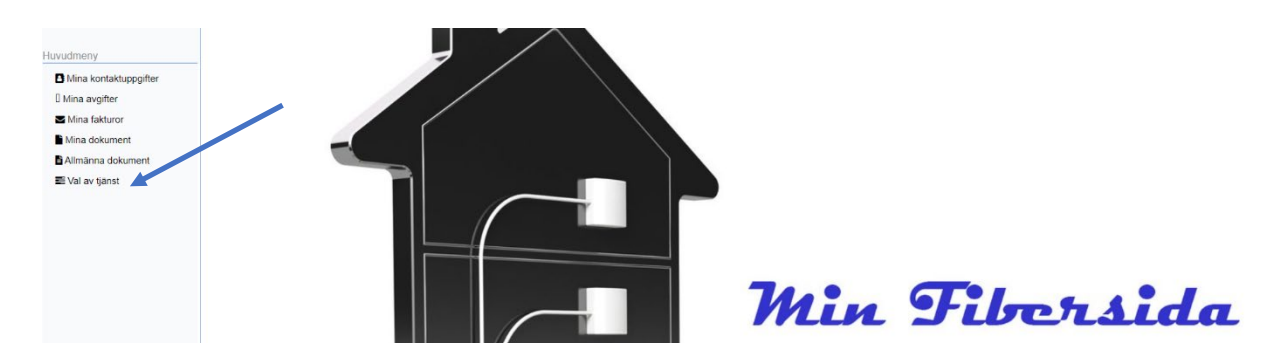

4) När du är inne i menyn så ser du alla dina anslutningar, en rad per anslutning. Har du bara en anslutning ser du bara en rad

| Huvudmeny    | Val av tjänst 🖄   |               |           |              |   |
|--------------|-------------------|---------------|-----------|--------------|---|
| Klicka nedan | Anslutning adress | Anslutning nr | Text      | Mitt val     | ĺ |
| Ø            | Tånga             | 731           | Nätavgift | Ej valt ännu |   |

- 5) För varje anslutning skall du göra ditt val
- 6) Du väljer genom att klicka på figuren längst till vänster i raden, då öppnar sig en dialogruta, där skall du klicka på "pil nedåt" längst till höger då kommer det att se ut så här:

| Mitt val | Ej valt ännu                    | ~ |   |                                                                                                    |
|----------|---------------------------------|---|---|----------------------------------------------------------------------------------------------------|
|          | Ej valt ännu                    |   |   |                                                                                                    |
| 0%       | Gruppavtal Tele2<br>Öppen Fiber |   | a | Avbryt Avbryt Avb |

- 7) Markera det val som passar dig läs på nästa sida i detta dokument om du är osäker på vad du har innan du gör detta val.
  - <u>Gruppavtalet Tele2</u>, (Nytt pris från 2024-08-01) är det nya erbjudandet Detta avtal är bindande till 2028-09-30
  - <u>Öpp</u>n Fiber kan du välja om du har Öppet Avtal idag. Det betyder att du inte ändrar och därmed ligger kvar med det befintliga Öppna avtalet.

- 8) Glöm inte att klicka på Spara
- 9) Det tar några sekunder men sedan sänds ett kvitto till din e-post det skickas även ett SMS till din mobiltelefon, om du har e-post och mobiltelefon registrerat hos oss.

| Min Fibersida |    | × |
|---------------|----|---|
| Skickat mejl  |    |   |
|               | ОК |   |

Detta kvitto finns direkt sparat i Min Fibersida, under menyn Mina dokument. Du kan kontrollera efter ditt genomförda val.

10) Om du är osäker på vilket alternativ du har innan detta val, så kan du i menyn till vänster klicka på Mina avgifter

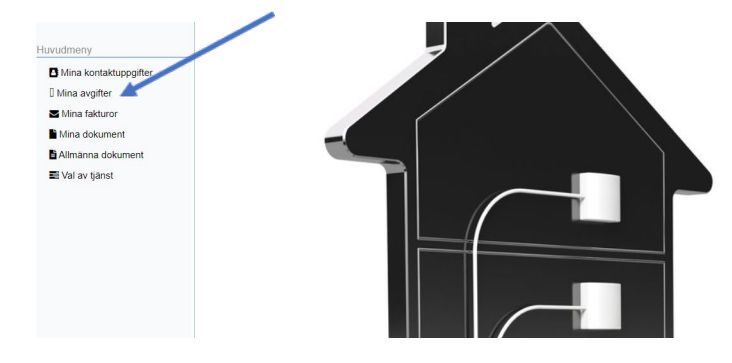

11) Titta på raden för anslutningsadress.

• Du har Gruppavtal där, om det på den adressen även står Avgift gruppavtal, om det inte står Avgift gruppavtal så har du Öppet Avtal

Min Fibersida

| Huvudmeny Mina avgifter 🗷 |                                                     |                                                                                                    |                                                                                                    |                                                                                                    |                                                                                                    |  |  |
|---------------------------|-----------------------------------------------------|----------------------------------------------------------------------------------------------------|----------------------------------------------------------------------------------------------------|----------------------------------------------------------------------------------------------------|----------------------------------------------------------------------------------------------------|--|--|
| Fastighet                 | Text                                                | Belopp                                                                                                    | Insats                                                                                                    | Antal dagar                                                                                                    | Nästa förfallodag                                                                                                    |  |  |
| Tånga 1:86                | Kapitalinsats momsfri                               | 0,00                                                                                                    | 12 500,00                                                                                                    | 0                                                                                                    |                                                                                                    |  |  |
| Tånga 1:86                | Nätavgift                                           | 150,00                                                                                                    | 0,00                                                                                                    | 90                                                                                                    | 2023-06-01                                                                                                    |  |  |
| Tånga 1:86                | Avgift gruppavtal 🥓                                 | 1 047,00                                                                                                    | 0,00                                                                                                    | 90                                                                                                    | 2023-06-01                                                                                                    |  |  |
|                           | Medlemsavgift fn noll                               | 0,00                                                                                                    | 0,00                                                                                                    | 360                                                                                                    |                                                                                                    |  |  |
|                           | Fastighet<br>Tånga 1:86<br>Tånga 1:86<br>Tånga 1:86 | Fastighet Text   Tånga 1:86 Kapitalinsats momsfri   Tånga 1:86 Natavgift   Tånga 1:86 Avgift gruppavtal   Medlemsavgift fn noll | Fastighet     Text     Belopp       Tånga 1:86     Kapitalinsats momsfri     0,00       Tånga 1:86     Natavgift     150,00       Tånga 1:86     Avgift gruppavtal     1 047,00       Medlemsavgift fn noll     0,00 | Fastighet     Text     Belopp     Insats       Tånga 1:86     Kapitalinsats momsfri     0,00     12 500,00       Tånga 1:86     Natavgift     150,00     0,00       Tånga 1:86     Avgift gruppavtal     1047,00     0,00       Medlemsavgift fn noll     0,00     0,00 | Fastighet     Text     Belopp     Insats     Antal dagar       Tånga 1:86     Kapitalinsats momsfri     0,00     12 500,00     0       Tånga 1:86     Natavgift     150,00     0,00     90       Tånga 1:86     Avgift gruppavtal     1 047,00     0,00     90       Medlemsavgift fn noll     0,00     0,00     360 |  |  |